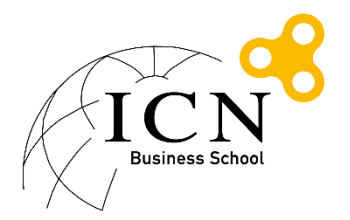

# Procédure de connexion au réseau wifi Eduroam Etudiants ICN Windows 10

## Table des matières

| 1. | Méthode 1 : A l'aide de l'outil de configuration automatique CAT | 2  |
|----|------------------------------------------------------------------|----|
| 2. | Méthode 2 : depuis la liste des réseaux                          | 5  |
| 3. | Méthode 3 : Configuration manuelle                               | 6  |
| 4. | Supprimer le profil eduroam                                      | 11 |
| 5. | Support                                                          | 11 |

- 1. Méthode 1 : A l'aide de l'outil de configuration automatique CAT
  - Aller sur le site <u>https://cat.eduroam.org/</u>

| Bienvenue<br>eduroam Co<br>Voir cette page dar<br><u>Magyar Norsk Polsk</u>                                                                                                    | e à eduroam CAT<br>onfiguration Assistant Tool<br>ne Bearaceus Català Celtina Deutsch (Edurus) Endield(CB) Español Franceis Galeno Hivatski Italiano Lietuviu<br>ki Partudusi Stovenina Subventina Stranki Sumii | Poppin<br>uroam<br>Page de<br>démarrage                                                                                                    |
|----------------------------------------------------------------------------------------------------|----------------------------------------------------------------------------------------------------|----------------------------------------------------------------------------------------------------|
| A propos de<br>edurasam<br>A morea de<br>relationa<br>EAD<br>Civiliano<br>EAD<br>Simular un<br>probleme<br>Devenir un<br>developpeur CAT<br>edurasm<br>administrateura:<br>seites votre LBP | eduroam installation simplifie:<br>MS Windowss<br>10, 8, 7, Vista<br>Installateur personnalisé pour votre<br>tablissement<br>Signé numériquement par les organisations<br>coordonnent eduroam: GÉANT Association | <ul> <li>العالم المراجع المراجع<br/>المراجع المراجع المراجع المراجع المراجع المراجع المراجع المراجع المراجع المراجع المراجع المراجع المراجع المراجع المراجع المراجع المراجع المراجع المراجع المراجع المراجع المراجع المراجع المراجع ال<br/>المراجع المراجع المراجع المراجع المراجع المراجع المراجع المراجع المراجع المراجع المراجع المراجع المراجع المراجع المراجع المراجع المراجع المراجع المراجع المراجع المراجع المراجع المراجع المراجع المراجع المراجع المراجع المراجع المراجع المراجع المراجع المراجع المراجع المراجع المراجع المراجع المراجع الم<br/>المراجع المراجع المراجع المراجع المراجع المراجع المراجع المراجع المراجع المراجع المراجع المراجع المراجع المراجع المراجع المراجع المراجع المراجع المراجع المراجع المراجع المراجع المراح<br/>المراجع المراجع المراجع المراجع المراجع المراجع الم</li></ul> |
| eduran CAT, Verzi                                                                                                    | Utilisateur de eduroam :<br>téléchargez l'installateur de eduroam                                                                                                    | an Communications                                                                                                    |

- Cliquer sur 'téléchargez l'installateur de eduroam'
- Taper ICN dans le champ de recherche et cliquer sur 'Ecole de Management Groupe ICN'

| Établissement<br>Sélectionnez votre <b>établissement</b>                      | ×            |
|-------------------------------------------------------------------------------|--------------|
| Ecole de Management Groupe ICN<br>France 284 km                               |              |
| ICN <ul> <li>Au secours, mon établissement n'est pas dans la liste</li> </ul> |              |
| Localisez-moi plus précisément avec la géolocalisation HTML5                  |              |
| Montrez les établissements dans France  montrer tou  les pays DiscoJuice  UN  | us<br>IINETT |

- Choisir sur 'Etudiants' puis 'Ms Windows 10' pour télécharger l'outil de configuration

| Bienvenue à eduroam CAT                                                                         |                                                                                                    |
|-------------------------------------------------------------------------------------------------|----------------------------------------------------------------------------------------------------|
| eduroam Configuration Assistant Tool                                                            |                                                                                                    |
| Voir cette page dans <u>Εългарски Català Čeština Deutsch Ελληνικό English(GB) Españ</u>         | ol Français Galego Hrvatski Italiano Lietuvių Magvar Norsk Polski Português Slovenčina Slovenščina Srpski Suomi                                      |
| Sélectionnez un établissement : Ecole de Management Groupe                                      | LCN choisissez une autre                                                                                                    |
| Sélectionnez le groupe d'utilisateur<br>Etudiants<br>Personnels                                 |                                                                                                    |
| Si vous rencontrez des problèmes, vous pouvez obtenir de l'aide directemer                      | it auprès de votre établissement à :                                                                                                    |
| tel: <u>+33354502543</u>                                                                        |                                                                                                    |
| Download your eduroam installer<br>MS Windows 10                                                | i                                                                                                    |
| - Exécuter l'outil                                                                              |                                                                                                    |
|                                                                                                 |                                                                                                    |
| n eduroam installateur pour                                                                     | Ecole de Management Groupe ICN — 🗌 🗙                                                                                                    |
| eduroam                                                                                         | Bienvenue dans l'installateur<br>eduroam                                                                                                    |
|                                                                                                 | Cet installateur a été préparé pour Ecole de Management<br>Groupe ICN.<br>L'installateur va créer le profil sans fil : eduroam.                      |
|                                                                                                 | Plus d'informations et commentaires :<br>EMAIL: reseau@icn-groupe.fr<br>WWW: votre page de support local eduroam                                     |
|                                                                                                 | Cet installateur a été conçu en partenariat avec RENATER<br>dans le cadre du projet pour le réseau européen de la<br>recherche GÉANT (www.geant.net) |
| http://cat.eduroam.org                                                                          |                                                                                                    |
|                                                                                                 | Suivant > Annuler                                                                                                    |
|                                                                                                 |                                                                                                    |
| -                                                                                               |                                                                                                    |
|                                                                                                 |                                                                                                    |
| -                                                                                               |                                                                                                    |
| -                                                                                               |                                                                                                    |
|                                                                                                 |                                                                                                    |
|                                                                                                 |                                                                                                    |
|                                                                                                 |                                                                                                    |
|                                                                                                 |                                                                                                    |
| - Vérifier que le message précis                                                                | e bien 'Etudiants' comme profil :                                                                                                    |
| 🔊 eduroam installateur pour Ec                                                                  | ole de Management Groupe ICN X                                                                                                    |
| Cet installateur ne fonctionnera<br>Ecole de Management Groupe<br>Cliquez sur OK pour continuer | a correctement que si vous êtes un membre de<br>ICN et du groupe : Etudiants<br>l'installation.                                                      |

ОК

Annuler

- Renseigner votre nom d'utilisateur sous la forme login@myicn.fr et votre mot de passe

| ldentifiants de l'utili               | sateur         |
|---------------------------------------|----------------|
|                                       |                |
| Nom d'utilisateur :<br>Mot de passe : | login@myicn.fr |
| Répétez le mot de<br>passe:           | •••••          |

Attention : Il ne s'agit pas de votre adresse mail myicn.

Exemple : si votre login habituel est login001z, il faudra renseigner login001z@myicn.fr

- Cliquer sur Installer
- Vous pouvez maintenant cliquer sur le réseau wifi dans la liste des réseaux pour vous connecter.

- 2. Méthode 2 : depuis la liste des réseaux
- Cliquer sur l'icône Réseau pour faire apparaître la liste des réseaux wifi

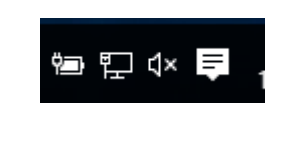

- Cliquer le réseau 'eduroam'

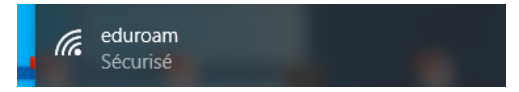

- Cliquer sur 'Se connecter'

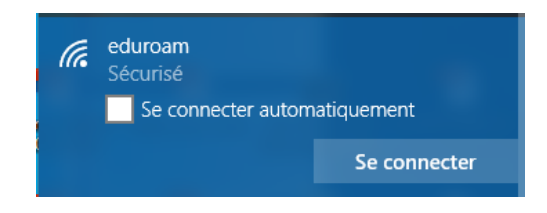

- (Optionnel) Un message d'avertissement apparaît si le certificat de sécurité n'est pas installé sur votre ordinateur.

Ne cliquez sur 'Se connecter' que si vous êtes dans un bâtiment ICN connu.

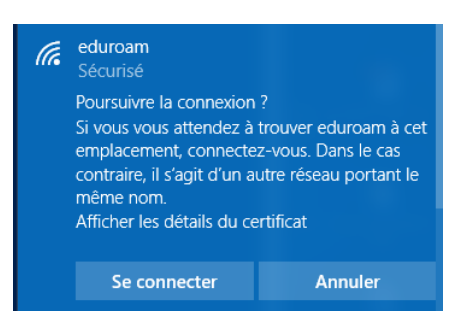

- Renseigner votre identifiant sous la forme login@myicn.fr

Attention : Il ne s'agit pas de votre adresse mail myicn.

Exemple : si votre login habituel est login001z, il faudra renseigner login001z@myicn.fr

| (in | eduroam<br>Sécurisé                      |                         |  |  |
|-----|------------------------------------------|-------------------------|--|--|
|     | Entrez votre nom d'utilis<br>passe       | ateur et votre mot de   |  |  |
|     | Utiliser mon compte d'utilisateur Window |                         |  |  |
|     | login@myicn.fr                           | ×                       |  |  |
|     | Mot de passe                             |                         |  |  |
|     | Se connecter en utilisar                 | <u>it un certificat</u> |  |  |
|     |                                          |                         |  |  |
|     | ОК                                       | Annuler                 |  |  |

- Renseigner le mot de passe associé puis cliquer sur Ok

### 3. Méthode 3 : Configuration manuelle

\_

- Ouvrir le 'Centre réseau et partage' depuis le Panneau de configuration
- Cliquer sur 'Configurer une nouvelle connexion ou un nouveau réseau'

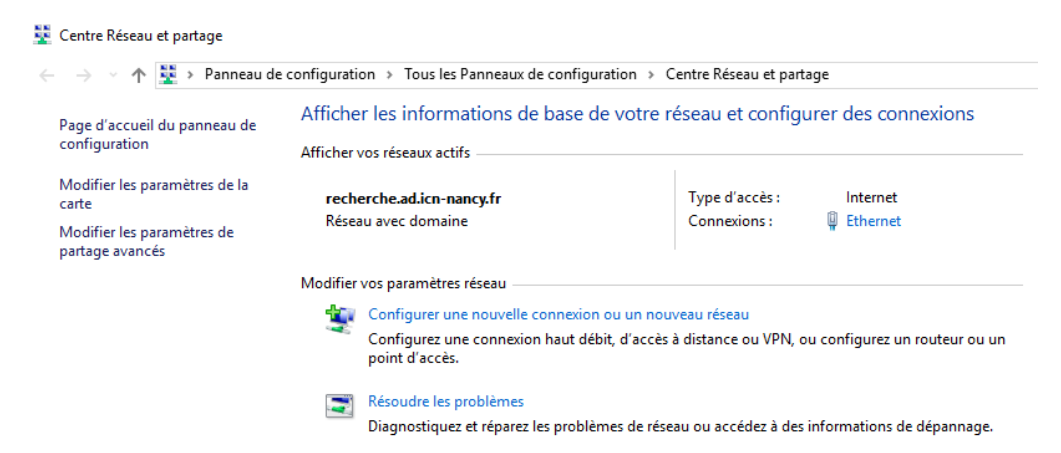

- Cliquer sur 'Se connecter manuellement à un réseau sans fil'

|   |            | -                                                                                                    |       | ×   |
|---|------------|----------------------------------------------------------------------------------------------------|-------|-----|
| ÷ | 🔮 Conf     | igurer une connexion ou un réseau                                                                                    |       |     |
|   | Choisii    | r une option de connexion                                                                                            |       | -   |
|   |            | Se connecter à Internet<br>Configurer une connexion haut débit ou d'accès à distance à Internet.                     |       | ] . |
|   | 2          | Configurer un nouveau réseau<br>Configurer un nouveau routeur ou un nouveau point d'accès.                           |       | ,   |
|   | 2          | Se connecter manuellement à un réseau sans fil<br>Connectez-vous à un réseau masqué ou créez un profil sans fil.     |       |     |
|   | <b>]</b> 0 | Connexion à votre espace de travail<br>Configurer une connexion d'accès à distance ou VPN à votre espace de travail. |       |     |
| t |            |                                                                                                    | <br>  |     |
|   |            | Suivant                                                                                                    | Annul | er  |

- Renseigner les informations comme ci-dessous :

| Entrer les information                  | ons relatives au réseau sans fil à aiouter                                                                          |
|-----------------------------------------|----------------------------------------------------------------------------------------------------|
|                                         |                                                                                                    |
| Nom réseau :                            | eduroam                                                                                                    |
| Type de sécurité :                      | WPA2 - Entreprise 🗸                                                                                                 |
| Type de chiffrement :                   | Aes $\checkmark$                                                                                                    |
| Clé de sécurité :                       | Masquer les caractères                                                                                              |
| Lancer automatiqu                       | Jement cette connexion                                                                                              |
| Me connecter mên                        | ne si le réseau ne diffuse pas son nom                                                                              |
| Attention : si vous                     | sélectionnez cette option, la sécurité de votre ordinateur peut courir un                                           |
| Me connecter mên<br>Attention : si vous | me si le réseau ne diffuse pas son nom<br>sélectionnez cette option, la sécurité de votre ordinateur peut courir un |

- Cliquer sur Suivant
- Cliquer sur 'Modifier les paramètres de connexion'

| - 🔮 Se cr     | onnecter manuellement à un réseau sans fil                                                                                      | - |      | ×   |
|---------------|----------------------------------------------------------------------------------------------------|---|------|-----|
| eduro         | am a été correctement ajouté.                                                                                                   |   |      |     |
| $\rightarrow$ | Modifier les paramètres de connexion<br>Ouvre les propriétés de connexion pour me permettre de modifier certains<br>paramètres. |   |      |     |
|               |                                                                                                    |   |      |     |
|               |                                                                                                    |   |      |     |
|               |                                                                                                    |   |      |     |
|               |                                                                                                    |   | Ferm | ier |

- Sélectionner l'onglet 'Sécurité

| Propriétés du réseau sans                                          | fil eduroam                                       |                    | ×    |
|--------------------------------------------------------------------|---------------------------------------------------|--------------------|------|
| Connexion Sécurité                                                 |                                                   |                    |      |
| Type de sécurité :<br>Type de<br>chiffrement :                     | WPA2 - Entreprise                                 | ~                  |      |
| Choisissez une méthode                                             | d'authentification rés                            | eau :              |      |
| Mémoriser mes inforr<br>cette connexion à ch<br>Paramètres avancés | nations d'identification<br>aque fois que je suis | n pour<br>connecté |      |
|                                                                    |                                                   | OK Ann             | uler |

- Vérifier que les paramètres suivants sont sélectionnés :
  - Type de sécurité : WPA2-Entreprise
  - Type de chiffrement : AES
  - o Méthode d'authentification réseau : Microsoft PEAP

- Cliquer sur 'Paramètres' à droite de 'Microsoft PEAP'
- Renseigner les paramètres comme ci-dessous :

| Propriétés EAP protégées                                                                                                    | $\times$ |
|----------------------------------------------------------------------------------------------------|----------|
| Lors de la connexion :                                                                                                    |          |
| Vérifier l'identité du serveur en validant le certificat                                                                                                 | _        |
| Connexion à ces serveurs (exemples : srv1 ; srv2 ;<br>.*\.srv3\.com) :                                                                                   |          |
| pallene.icn-groupe.fr                                                                                                    |          |
| Autorités de certification racine de confiance :                                                                                                    |          |
| COMODO RSA Certification Authority                                                                                                    |          |
| Deutsche Telekom Root CA 2                                                                                                    |          |
| DigiCert Assured ID Root CA                                                                                                    |          |
| DigiCert Global Root CA                                                                                                    |          |
| DigiCert High Assurance EV Root CA                                                                                                    |          |
| DST Root CA X3                                                                                                    |          |
| Entrust Root Certification Authority                                                                                                    |          |
| < >                                                                                                    |          |
| Notifications avant la connexion :                                                                                                    |          |
| Informer l'utilisateur si le nom du serveur ou le certificat racine n'é 🗸                                                                                |          |
|                                                                                                    |          |
| Sélectionner la méthode d'authentification :                                                                                                    |          |
| Mot de passe sécurisé (EAP-MSCHAP version 2) V Configurer                                                                                                |          |
| Activer la reconnexion rapide     Déconnect. si le serveur ne présente pas TLV de liaison de chiffr.     Activer la protection de la     confidentialité |          |
| OK Annuler                                                                                                    |          |

- Cliquer sur Configurer et vérifier les paramètres ci-dessous

| Propriétés EAP MSCHAPv2                  | × |  |  |
|------------------------------------------|---|--|--|
| l ors de la connexion :                  |   |  |  |
| Luis de la connexion .                   |   |  |  |
| passe Windows d'ouverture de session (et |   |  |  |
| evenuellement le domaine)                |   |  |  |
| OK Annuler                               |   |  |  |
|                                          |   |  |  |

- Cliquer sur Ok (2fois) puis Fermer

Vous pouvez maintenant ouvrir la liste des réseaux wifi et cliquer sur eduroam puis 'Se connecter'

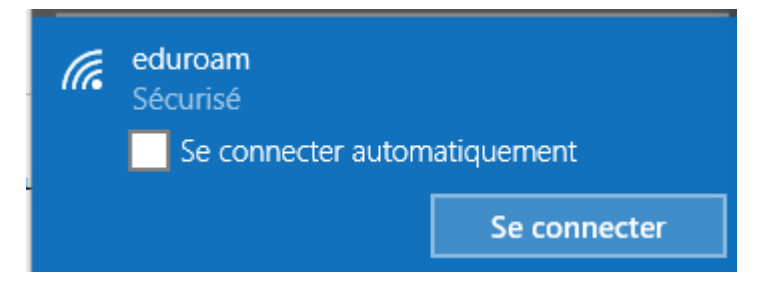

- Renseigner votre identifiant sous la forme <a href="mailto:login@myicn.fr">login@myicn.fr</a>

Attention : Il ne s'agit pas de votre adresse mail myicn.

Exemple : si votre login habituel est login001z, il faudra renseigner login001z@myicn.fr

| (la | eduroam<br>Sécurisé                       |                       |  |  |  |  |  |
|-----|-------------------------------------------|-----------------------|--|--|--|--|--|
|     | Entrez votre nom d'utilis<br>passe        | ateur et votre mot de |  |  |  |  |  |
|     | Utiliser mon compte d'utilisateur Windows |                       |  |  |  |  |  |
|     | login@myicn.fr                            | ×                     |  |  |  |  |  |
|     | Mot de passe                              |                       |  |  |  |  |  |
|     | Se connecter en utilisant un certificat   |                       |  |  |  |  |  |
|     | ОК                                        | Annuler               |  |  |  |  |  |

- Renseigner le mot de passe associé puis cliquer sur Ok

#### 4. Supprimer le profil eduroam

Remarque : Cette opération est utile si vous vous êtes trompés dans les paramètres du réseau.

Windows

- Cliquer sur le bouton en bas à gauche pour faire apparaître le menu et choisir Paramètres

| Paran     | Paramètres – 🗆 🗙                         |                         |                           |                        |  |  |  |  |
|-----------|------------------------------------------|-------------------------|---------------------------|------------------------|--|--|--|--|
| <u>نې</u> | PARAMÈTRES                               | R                       | Rechercher un paramètre 🖉 |                        |  |  |  |  |
|           |                                          |                         |                           |                        |  |  |  |  |
|           |                                          |                         |                           |                        |  |  |  |  |
|           |                                          | E                       |                           |                        |  |  |  |  |
|           | Custàna                                  | Désimbésieuse           |                           |                        |  |  |  |  |
|           | Affichage, notifications,                | Bluetooth, imprimantes, | Wi-Fi, mode Avion, VPN    | Arrière-plan, écran de |  |  |  |  |
|           | applications,<br>alimentation            | souris                  |                           | verrouillage, couleurs |  |  |  |  |
|           |                                          |                         |                           |                        |  |  |  |  |
|           |                                          | -                       |                           | -                      |  |  |  |  |
|           | Q                                        |                         | $(\downarrow_{\neq})$     | А                      |  |  |  |  |
|           | Comptes                                  | Heure et langue         | Options d'ergonomie       | Confidentialité        |  |  |  |  |
| i         | Comptes, adresse de                      | Voix, région, date      | Narrateur, loupe,         | Emplacement, caméra    |  |  |  |  |
|           | messagerie,<br>synchronisation, travail, |                         | contraste eleve           |                        |  |  |  |  |
|           |                                          |                         |                           |                        |  |  |  |  |

- Sélectionner 'Réseau et Internet'
- Puis 'Gérer les paramètres Wi-Fi'

Options avancées

Gérer les paramètres Wi-Fi

- En bas de la page, dans la section 'Gérer les réseaux connus', cliquer sur 'eduroam' puis 'Oublier'

Gérer les réseaux connus

| eduroam |         |
|---------|---------|
|         | Oublier |

#### 5. Support

En cas de problème ou pour toutes questions liés à eduroam, vous pouvez envoyer un mail à l'adresse <u>reseau@icn-groupe.fr</u>